For example: If your operating system is Windows 7 64-bit, the Installation Procedures as follows...

Installation Procedures

Attached please find Windows 7 64-bit new driver for your update.

Please follow our installation guide step by step:

Please unzip the driver to your HD first. For example: if you use Windows
64 bit operation system and then,

the driver should be unzipped under C:\WINDOWS7\64 directory.

2. Before driver update, please shut down the PC and then, remove the network adapter from the PC.

3. Run "WinUinst64.exe" which is under C:\WINDOWS7\64 and make sure the old version driver is deleted completely.

4. Then, run "Winsetup64.exe" which is under C:\WINDOWS7\64 and pre-install the new driver.

5. After that, please insert the network adapter into the PC and then, restart the computer after you make sure it is installed properly. Then the system should be able to directly detect the network adapter and automatically install the driver up.

[NOTE]: 1. If a message is displayed saying that the driver is not digitally signed by Microsoft, click YES.

2. The message "Windows has finished installing the software for this device" is displayed.

3. Click FINISH to complete the installation, restart Windows if needed.